## 4. <u>Push</u> your changes.

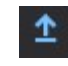

1248001.06 jchristensen LAOA Michael G. Adams Kentucky Secretary of State Received and Filed: 2/23/2023 1:14 PM Fee Receipt: \$0.00

5. Create a <u>Pull</u> Request. Do this by clicking on <u>Create a Pull Request</u> when it pops up or just clicking

the underlined down arrow button shown below.

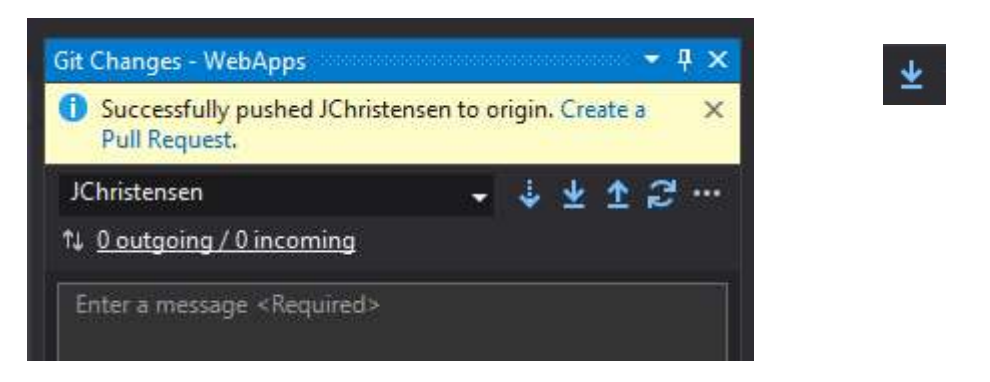

6. Azure DevOps (dev.azure.com) should open. Click on Create.

| 😋 Pull requests - Repos 🛛 🗙              | +                                                                                                    |                               | c                        | , - | C  | ; C |
|------------------------------------------|----------------------------------------------------------------------------------------------------|-------------------------------|--------------------------|-----|----|-----|
| ← → C                                    | $\label{eq:sourceRef} YSOSAzDevOps/KY\%20SOS/_git/WebApps/pullrequestcreate?sourceRef=JChristensen&targetRef=main&sourceRepositoryId=targetRef=main&sourceRepositoryId=targetRef=main&sourceRef=main&sourceRef=$ | be5e095d-b7ab-4abb-9682-d99c9 | 3812d57&targetRepositor. | . ☆ | *  |     |
| Azure DevOps                             | KYSOSAzDevOps / KYSOS / Repos / Pull requests / 🚸 WebApps 🗸                                                                                                    | A Search                      |                          | 0   | Р. | JC  |
| KY SOS     +       Overview       Boards | New pull request <sup>1</sup> JChristensen ∨ into <sup>1</sup> / <sub>2</sub> main ∨ ≓       Overview           Files 1           Commits 1                                                                                                    |                               |                          |     |    |     |
| 😢 Repos                                  | Title                                                                                                    |                               |                          |     |    |     |
| Files                                    | Updated Land Index List with correct capitalization                                                                                                    |                               |                          |     |    |     |
| ¢ Commits                                | Description                                                                                                    |                               |                          |     |    |     |
| 오 Pushes                                 | Updated Land Index List with correct capitalization                                                                                                    |                               |                          |     |    |     |
| & Branches                               |                                                                                                    |                               |                          |     |    |     |
| Tags                                     |                                                                                                    |                               |                          |     |    |     |
| १२ Pull requests                         | ○ <u>Markdown supported</u> , Drag & drop, paste, or select files to insert.     ○ Link work items.       ◎ # 11 lin Ap ∨ B T      0 Φ ≡ i≡ i≡                                                                                                    |                               |                          |     |    |     |
| Pipelines                                | Updated Land Index List with correct capitalization                                                                                                    |                               |                          |     |    |     |
| 👗 Test Plans                             | Reviewers Add required reviewers                                                                                                    |                               |                          |     |    |     |
| Artifacts                                | A Search users and groups to add as reviewers                                                                                                    |                               |                          |     |    |     |
|                                          | Work items to link                                                                                                    |                               |                          |     |    |     |
|                                          | Search work items by ID or title                                                                                                    |                               |                          |     |    |     |
|                                          | Tags                                                                                                    |                               |                          |     |    |     |
|                                          |                                                                                                    |                               |                          |     |    |     |
|                                          | Create 🗸                                                                                                    |                               |                          |     |    |     |
|                                          |                                                                                                    |                               |                          |     |    |     |

9. Back in VS, right click on main in your local branch, and click Checkout.

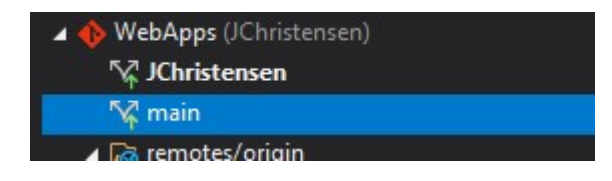

10. Right click on remote/origin/main, and click on Merge 'origin/main' into 'main'.

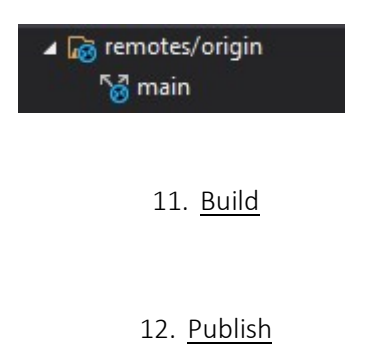

13. Right click on your branch (your name) and <u>Checkout</u>.

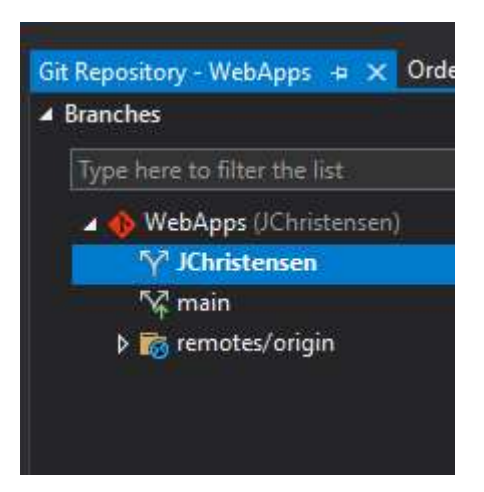

## 4. Push your changes.

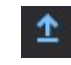

5. Create a Pull Request. Do this by clicking on Create a Pull Request when it pops up or just clicking

the underlined down arrow button shown below.

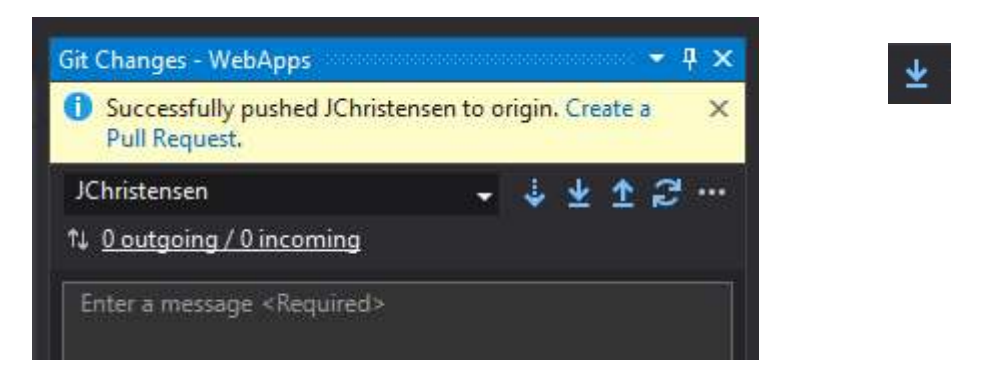

6. Azure DevOps (dev.azure.com) should open. Click on Create.

| Q Pull requests - Repos                                            | × +                                                                                                    |                              | 0                         | - | ٥  | ×          |
|--------------------------------------------------------------------|----------------------------------------------------------------------------------------------------|------------------------------|---------------------------|---|----|------------|
| $\leftrightarrow$ $\rightarrow$ C $\hat{\mathbf{e}}$ dev.azure.com | /KYSOSAzDevOps/KY%20SOS/_git/WebApps/pullrequestcreate?sourceRef=JChristensen&targetRef=main&sourceRepositoryId                              | =be5e095d-b7ab-4abb-9682-d99 | c93812d57&targetRepositor | ☆ | *  | <b>a</b> : |
| Azure DevOps                                                       | KYSOSAzDevOps / KYSOS / Repos / Pull requests / 🚸 WebApps 🗠                                                                                  | P Search                     |                           | 0 | Р. | JC         |
| KY SOS     -       Overview     -       Boards     -               | New pull request     P JChristensen ∨ into P main ∨ ≓  Overview Files 1 Commits 1                                                            |                              |                           |   |    |            |
| 😰 Repos                                                            | Title                                                                                                    |                              |                           |   |    |            |
| D Files                                                            | Updated Land Index List with correct capitalization                                                                                          |                              |                           |   |    |            |
| ¢ Commits                                                          | Description                                                                                                    |                              |                           |   |    |            |
| ି Pushes                                                           | Updated Land Index List with correct capitalization                                                                                          |                              |                           |   |    |            |
| ဖို့ Branches                                                      |                                                                                                    |                              |                           |   |    |            |
| 🧷 Tags                                                             |                                                                                                    |                              |                           |   |    |            |
| ်င်္ဂီ Pull requests                                               | ○ Markdown supported, Drag & droo, paste, or select files to insert.     ○ Link work items.       @ # \$3     >        B     I       I     > |                              |                           |   |    |            |
| Pipelines                                                          | Updated Land Index List with correct capitalization                                                                                          |                              |                           |   |    |            |
| 👗 Test Plans                                                       | Reviewers Add required reviewers                                                                                                    |                              |                           |   |    |            |
| Artifacts                                                          | 8 Search users and groups to add as reviewers                                                                                                |                              |                           |   |    |            |
|                                                                    | Work items to link                                                                                                    |                              |                           |   |    |            |
|                                                                    | Search work items by ID or title                                                                                                    |                              |                           |   |    |            |
|                                                                    | Tags                                                                                                    |                              |                           |   |    |            |
|                                                                    |                                                                                                    |                              |                           |   |    |            |
|                                                                    | Create 🗸                                                                                                    |                              |                           |   |    |            |
|                                                                    |                                                                                                    |                              |                           |   |    |            |

9. Back in VS, right click on main in your local branch, and click Checkout.

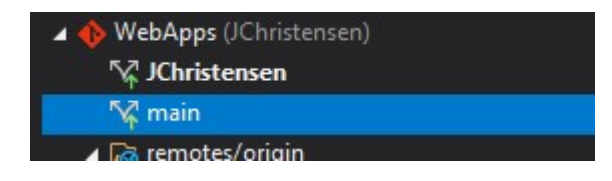

10. Right click on remote/origin/main, and click on Merge 'origin/main' into 'main'.

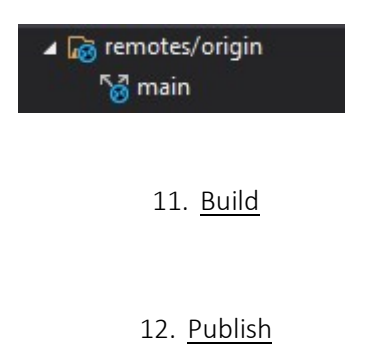

13. Right click on your branch (your name) and <u>Checkout</u>.

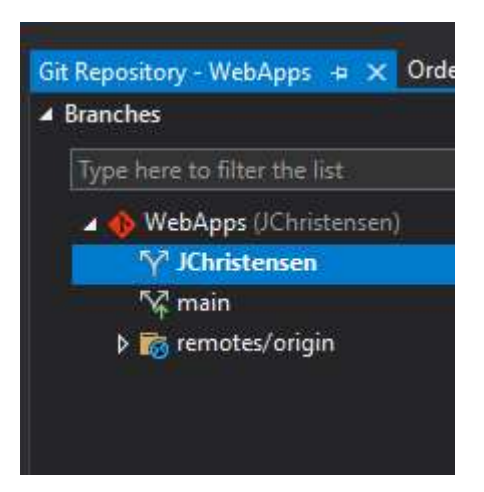

## 4. Push your changes.

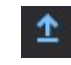

5. Create a Pull Request. Do this by clicking on Create a Pull Request when it pops up or just clicking

the underlined down arrow button shown below.

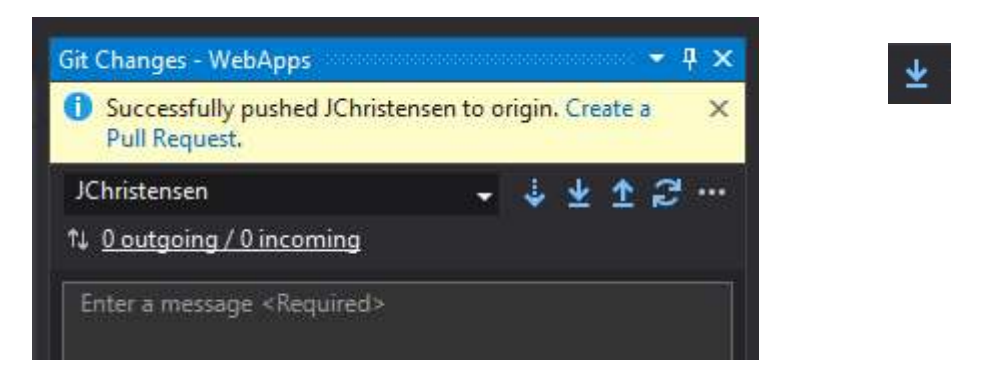

6. Azure DevOps (dev.azure.com) should open. Click on Create.

| C Pull requests - Repos                                            | × +                                                                                                    |                              | 0                         | - | ٥  | ×          |
|--------------------------------------------------------------------|----------------------------------------------------------------------------------------------------|------------------------------|---------------------------|---|----|------------|
| $\leftrightarrow$ $\rightarrow$ C $\hat{\mathbf{e}}$ dev.azure.com | /KYSOSAzDevOps/KY%20SOS/_git/WebApps/pullrequestcreate?sourceRef=JChristensen&targetRef=main&sourceRepositoryId                              | =be5e095d-b7ab-4abb-9682-d99 | c93812d57&targetRepositor | ☆ | *  | <b>a</b> : |
| Azure DevOps                                                       | KYSOSAzDevOps / KYSOS / Repos / Pull requests / 🚸 WebApps 🗠                                                                                  | P Search                     |                           | 0 | Р. | JC         |
| KY SOS     -       Overview     -       Boards     -               | New pull request     P JChristensen ∨ into P main ∨ ≓  Overview Files 1 Commits 1                                                            |                              |                           |   |    |            |
| 😰 Repos                                                            | Title                                                                                                    |                              |                           |   |    |            |
| D Files                                                            | Updated Land Index List with correct capitalization                                                                                          |                              |                           |   |    |            |
| ¢ Commits                                                          | Description                                                                                                    |                              |                           |   |    |            |
| ି Pushes                                                           | Updated Land Index List with correct capitalization                                                                                          |                              |                           |   |    |            |
| ဖို့ Branches                                                      |                                                                                                    |                              |                           |   |    |            |
| 🧷 Tags                                                             |                                                                                                    |                              |                           |   |    |            |
| ်င်္ဂီ Pull requests                                               | ○ Markdown supported, Drag & droo, paste, or select files to insert.     ○ Link work items.       @ # \$3     >        B     I       I     > |                              |                           |   |    |            |
| Pipelines                                                          | Updated Land Index List with correct capitalization                                                                                          |                              |                           |   |    |            |
| 👗 Test Plans                                                       | Reviewers Add required reviewers                                                                                                    |                              |                           |   |    |            |
| Artifacts                                                          | 8 Search users and groups to add as reviewers                                                                                                |                              |                           |   |    |            |
|                                                                    | Work items to link                                                                                                    |                              |                           |   |    |            |
|                                                                    | Search work items by ID or title                                                                                                    |                              |                           |   |    |            |
|                                                                    | Tags                                                                                                    |                              |                           |   |    |            |
|                                                                    |                                                                                                    |                              |                           |   |    |            |
|                                                                    | Create 🗸                                                                                                    |                              |                           |   |    |            |
|                                                                    |                                                                                                    |                              |                           |   |    |            |

9. Back in VS, right click on main in your local branch, and click Checkout.

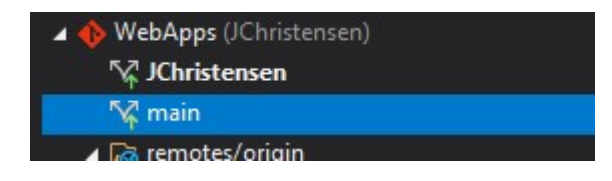

10. Right click on remote/origin/main, and click on Merge 'origin/main' into 'main'.

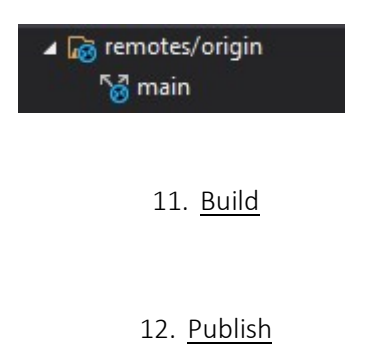

13. Right click on your branch (your name) and <u>Checkout</u>.

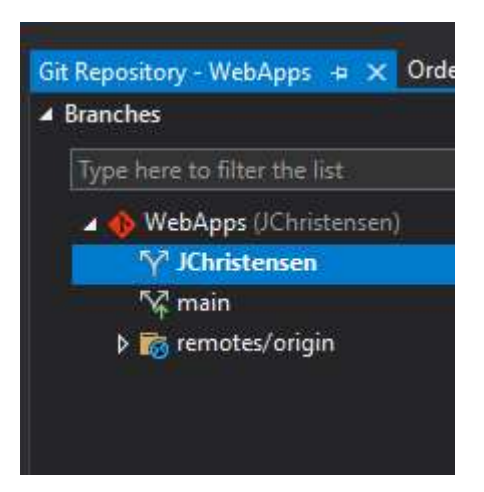